## Mobiilijäsenkortin lisääminen Koti-valikkoon (iOS)

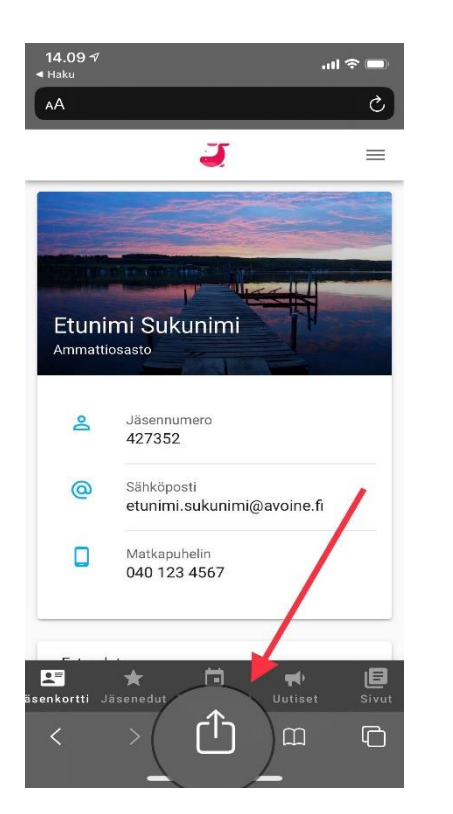

 Avaa mobiilijäsenkortti Safari-selaimeen ja kirjaudu sisään. Klikkaa selaimen alareunasta löytyvää nuoli-ikonia.

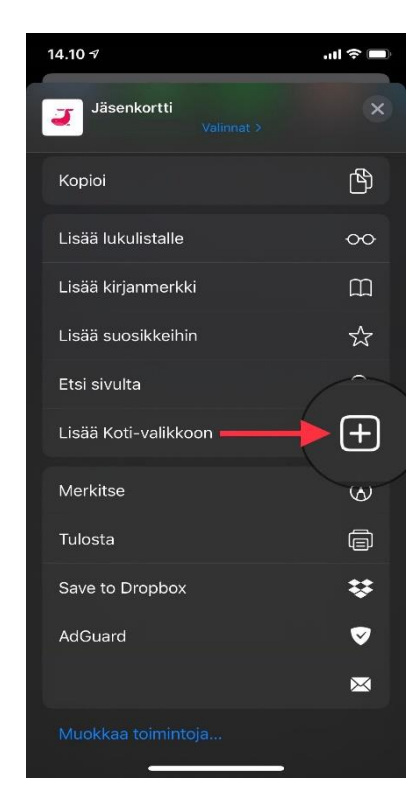

 Klikkaa esiin tulevasta valikosta "Lisää Kotivalikkoon" –toimintoa.

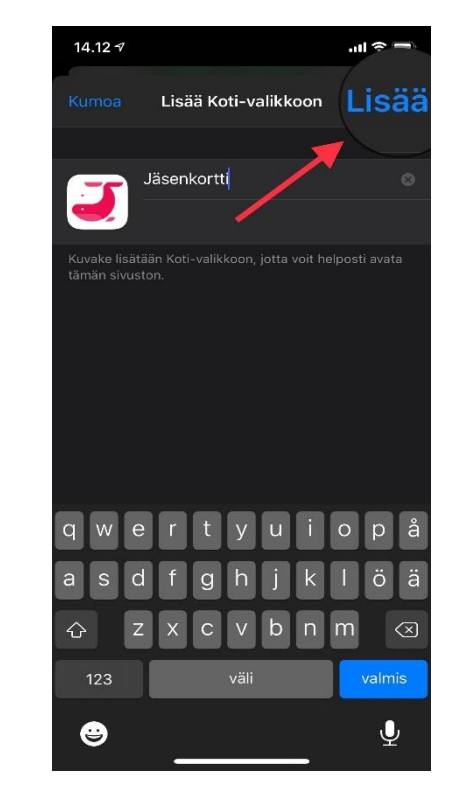

 Klikkaa lopuksi Lisääpainiketta oikeasta yläkulmasta.